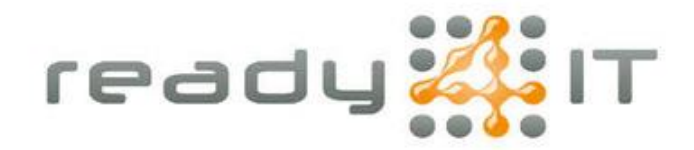

## Gezamenlijk adresboek bijwerken in Onebase

| Mijn bedrijf         |           | ø              | ⊠ ל ظ |
|----------------------|-----------|----------------|-------|
| Overzicht            |           | -              |       |
| 춘 Telefooncentrale > |           |                |       |
| 88 Apps              | Overig    |                |       |
| A Toegangsbeheer     |           |                |       |
|                      | Δ         | - E            |       |
|                      | Overzicht | Telefooncentra | ale   |
|                      | 88        | ۵              |       |
| Algemene voorwaarden | Apps      | Toegangsbehe   | er    |
| Privacyverklaring    |           |                |       |

Log in op OneBase:

Ga in de linkerkolom naar "Telefooncentrale", kies vervolgens "Telefoonboek":

| # Mijn bedrijf                               |                                                                                                    | ø | ح ظ |  |
|----------------------------------------------|----------------------------------------------------------------------------------------------------|---|-----|--|
| <ul> <li>← Back</li> <li>Algemeen</li> </ul> | Mijn bedrijf > Telefooncentrale > Telefooncentrale                                                                                                    |   |     |  |
| Overzicht                                    | Algemeen                                                                                                    |   |     |  |
| Belplan Visual call flow                     | <b>Dit telefonboek</b><br>Dit telefonboek is voor alle gebruikers van deze<br>telefoncentrale beschikbaar. Hierin kan je<br>algemeen beschikbare nummers opnemen. |   |     |  |
|                                              | Belplan                                                                                                    |   |     |  |
|                                              | Visual call flow                                                                                                    |   |     |  |
| Algemene voorwaarden       Privacyverklaring |                                                                                                    |   |     |  |

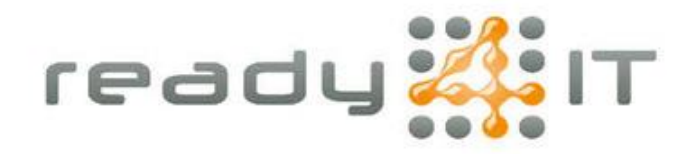

Voor het toevoegen of bewerken van een enkel item klik op een nummer om te bewerken of klik "+ Telefoonnummer toevoegen":

| Mijn bedr            | ijf                                         |                        | e             |               |                                     |
|----------------------|---------------------------------------------|------------------------|---------------|---------------|-------------------------------------|
| ← Back               | Mijn bedrijf > Telefooncentrale > Telefoonc | entrale > Telefoonboek |               |               |                                     |
| Algemeen             | Telefoonboek beh                            | eer                    |               |               |                                     |
| Overzicht            | Soek op naam, nummer of extensie            | Geavanceer             | l zoeken      |               |                                     |
| Telefoonboek         | + Telefoonnummer toevoegen •                | ± Importeren           | T Exporteren  | • Ø Bulkactie | S SORTEER OP: Afkomstig uit (A-Z) V |
| Belplan              | NAAM                                        | NUMMER / EXTENSIE      | MOBIEL NUMMER | AFDELING      | AFKOMSTIG UIT                       |
| Visual call flow     | Hindrik-Jan Dorgelo                         | 416                    |               |               | Telefooncentrale telefoonlijst      |
|                      | Arjan Pot                                   | 420                    |               |               | Telefooncentrale telefoonlijst      |
|                      | Marijn Medema                               | 415                    |               |               | Telefooncentrale telefoonlijst      |
|                      | Oscar Hoekman                               | 414                    |               |               | Telefooncentrale telefoonlijst      |
| Algemene voorwaarden |                                             |                        |               |               |                                     |
| Privacyverklaring    |                                             |                        |               |               |                                     |

Telefoonnummers kan je hier invoeren in de volgende formaten. Streepjes en spaties tussen de cijfers worden geaccepteerd, deze hoef je niet weg te halen.

0524820000 31524820000 +31524820000 0031524820000

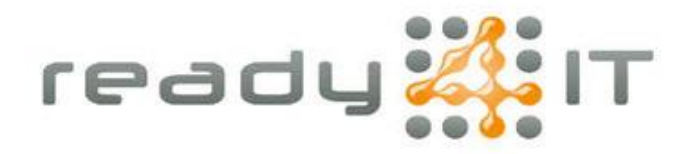

## Een adreslijst importeren

Maak een lijst met telefoonnummers die je wilt importeren. Vaak kan je vanuit CRM of ERP software een export maken naar een .csv bestand.

Open dit .csv bestand in Excel en zorg dat je maar 2 kolommen overhoudt: kolom1=naam, kolom2=telefoonnummer. De opmaak van het telefoonnummer moet zijn zoals één van de voorbeelden in de vorige stap 3:

| X AutoSave Off                | ╗り・Ċ、ᆕ в                             | ook1 - Excel                                                       |
|-------------------------------|--------------------------------------|--------------------------------------------------------------------|
| File <mark>Home</mark> Insert | Page Layout Formul                   | as Data Rev                                                        |
| Paste S Format Painter        | Aptos Narrow       B       I       U | [11 → A <sup>*</sup> A <sup>*</sup><br>•   < <u>A</u> • <u>A</u> • |
| Clipboard                     | Font                                 | 5                                                                  |
| <b>B12</b> → : × 、            | ∕ <i>f</i> x ~]                      |                                                                    |
| ▲ A                           | В                                    | C   D                                                              |
| 1 Ready4IT                    | 0524820000                           |                                                                    |
| 2 Politie                     | 0900-8844                            |                                                                    |
| 3 Brandweer                   | 0900 0904                            |                                                                    |
| 4 Gemeente Coevorden          | 0031 524 - 59 85 98                  |                                                                    |
| 5                             |                                      |                                                                    |
| 6                             |                                      |                                                                    |
| 7                             |                                      |                                                                    |
| 8                             |                                      |                                                                    |
| <u> </u>                      |                                      |                                                                    |

Sla het bestand op als een .csv bestand op je bureaublad:

|          | Save As                |                                                                               |                   |
|----------|------------------------|-------------------------------------------------------------------------------|-------------------|
|          |                        | 1 29 OneDrive - ready4it.nl                                                   |                   |
| D New    |                        | Enter file name here                                                          |                   |
|          | OneDrive - ready4it.nl | CSV UTF-6 (Comma delimited) (*.csi) 2                                         |                   |
| 2) Open  | oscar@ready4it.nl      | 🐨 Ursupported 🔹 📝 Save                                                        |                   |
| 🖻 Share  |                        | Sensitivity labels are not supported for the current file type.<br>Lawn Mines |                   |
|          | P Ready4IT Files       | More options                                                                  |                   |
|          |                        | liew folder                                                                   |                   |
|          | Project Management     | Sme As                                                                        | ×                 |
| Sav Ai 1 | Ready4IT               | ← → ∨ ↑ 🛄 > Oscer-medy4kal > Desitop ∨ C                                      | Search Desktep ,P |
|          |                        | Organize 🖛 New folder                                                         | ≡ - 🕤             |
| Erport   | Show more              | > Cocar-reedylit Name Status Date modified Type Size                          |                   |
|          | Share options          | No items match your search.                                                   |                   |
|          | 🖒 Share                | Centrop # 4                                                                   |                   |
|          | 😋 Copy Link            | Documents #                                                                   |                   |
|          |                        | Pidurs e                                                                      |                   |
|          | 📩 This PC              | Software #                                                                    |                   |
|          | Add a Place            | Tools A                                                                       |                   |
|          | 🗁 Browse 3             | 🔁 Garten 🖉                                                                    |                   |
|          | لسنسا                  | 🔁 Scripts 🛷                                                                   |                   |
|          |                        | Carl Anore Megat (P                                                           |                   |
|          |                        | v 🖪 madvätni                                                                  |                   |
|          |                        | BeachdT- line                                                                 |                   |
|          |                        | Fiename Teleforntoek.csv 5                                                    |                   |
|          |                        | Save as type: CSV UTF-8 (Comma delimited) (*.csv)                             |                   |
|          |                        | Authors: Oscar Hoekman   Rea Tagis: Add a tag                                 | ubject            |
|          |                        | A Hide Polities Tech                                                          | Save 6 Cancel     |
|          |                        |                                                                               | - 4               |

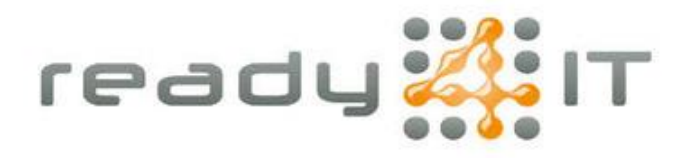

Ga naar "Importeren" en upload je bestand:

| Miji                                                                                  | n bedrijf                                                 |                                                                  | Importeren                                                                                                    |
|---------------------------------------------------------------------------------------|-----------------------------------------------------------|------------------------------------------------------------------|----------------------------------------------------------------------------------------------------|
| <ul> <li>← Back</li> <li>Algemeen</li> <li>Overzicht</li> <li>Telefoonboek</li> </ul> | Mijn bedrijf > Telefooncentrale > Telefo Telefoonboek bel | oncentrale > Telefoonboek<br>heer<br>sie Geavanceerd zoeken      | CSV telefoonboek importeren<br>Hier kun je meerdere externe contacten tegelijk toevoegen aan het<br>algemene telefoonboek van de telefooncentrale. De contacten<br>moeten een naam en valide telefoonnummer hebben. Daarnaast<br>wordt gecontroleerd of de naam of het telefoonnummer al<br>voorkomen in de telefoonlijst. |
| Belplan Visual call flow                                                              | + Telefoonnummer toevoegen                                | Luporteren ← Expo<br>NUMMER / EXTENSIE MOBIEL NUMMER 31524320000 | <ul> <li>Let op: Je kunt maximaal 500 contacten per bestand uploaden</li> <li>Voorbeeldbestand</li> <li>Je kunt hier het voorbeeldbestand downloaden dat je kunt openen i Excel. Vul dit bestand met jouw eigen data en upload het bestand hieronder.</li> </ul>                                                           |
|                                                                                       |                                                           |                                                                  | Voorbeeldbestand downloaden Bestand uploaden Je kunt hier het CSV bestand met de in te voeren contacten selecteren en uploaden. Hierboven kun je een voorbeeldbestand downloaden.                                                                                                    |
| Algemene voorwaarden                                                                  | AANTAL REGELS: 20 -                                       |                                                                  | Bestand uploaden                                                                                                    |
| Privacyverklaring                                                                     |                                                           |                                                                  | Annuleren Volge                                                                                                    |